# 各種お申込・お手続き

ワンタイムパスワードお手続きの流れ

●ワンタイムパスワードご利用の際のご留意点

- ワンタイムパスワードを利用するには携帯電話、又はスマートフォンが必要です。携帯電話機に導入 したワンタイムパスワードアプリにより、ワンタイムパスワード(使い捨ての数字8桁)が生成され ます。このワンタイムパスワードが淡陽インターネットバンキングにログインする際に追加で必要と なる認証方式です。
- ワンタイムパスワードアプリを利用する際は、携帯電話機の現在時刻を正しく設定してください。
- 3. 淡陽インターネットバンキング1契約につき、1台の携帯電話機が必要です。
- ワンタイムパスワードを利用している携帯電話機を変更する場合は、先にワンタイムパスワードの利用解除をおこない、ワンタイムパスワードなしで淡陽インターネットバンキングにログインできる状態にしてから機種変更を行ってください。
- 5. ワンタイムパスワードアプリの動作確認が取れている機種については、ホームページからご確認くだ さい。

●利用を開始する場合(ワンタイムパスワードアプリをインストールされていない方)

トークン発行 → アプリのダウンロード → アプリの初期設定 → ワンタイムパスワード利用開始

●利用解除する場合

ワンタイムパスワード利用解除

### トークン発行

ワンタイムパスワード(使い捨てパスワード)による本人認証を、ソフトウェアで自動作成する形式(ソ フトウェアトークン)のトークン発行申請を行うことができます。

#### グローバルナビゲーション操作

グローバルナビゲーションの [各種お申込・手続き] → [ワンタイムパスワード] をクリックし、**ワンタ** イムパスワード申請内容の選択へ進みます。

#### ワンタイムパスワード申請内容の選択

ワンタイムパスワード申請内容選択画面が表示されます。 注意事項の内容をご確認のうえ、よろしければ、登録情報変更処理選択欄の「トークン発行」のリンクを クリックし、ソフトウェアトークン発行情報の入力へ進みます。

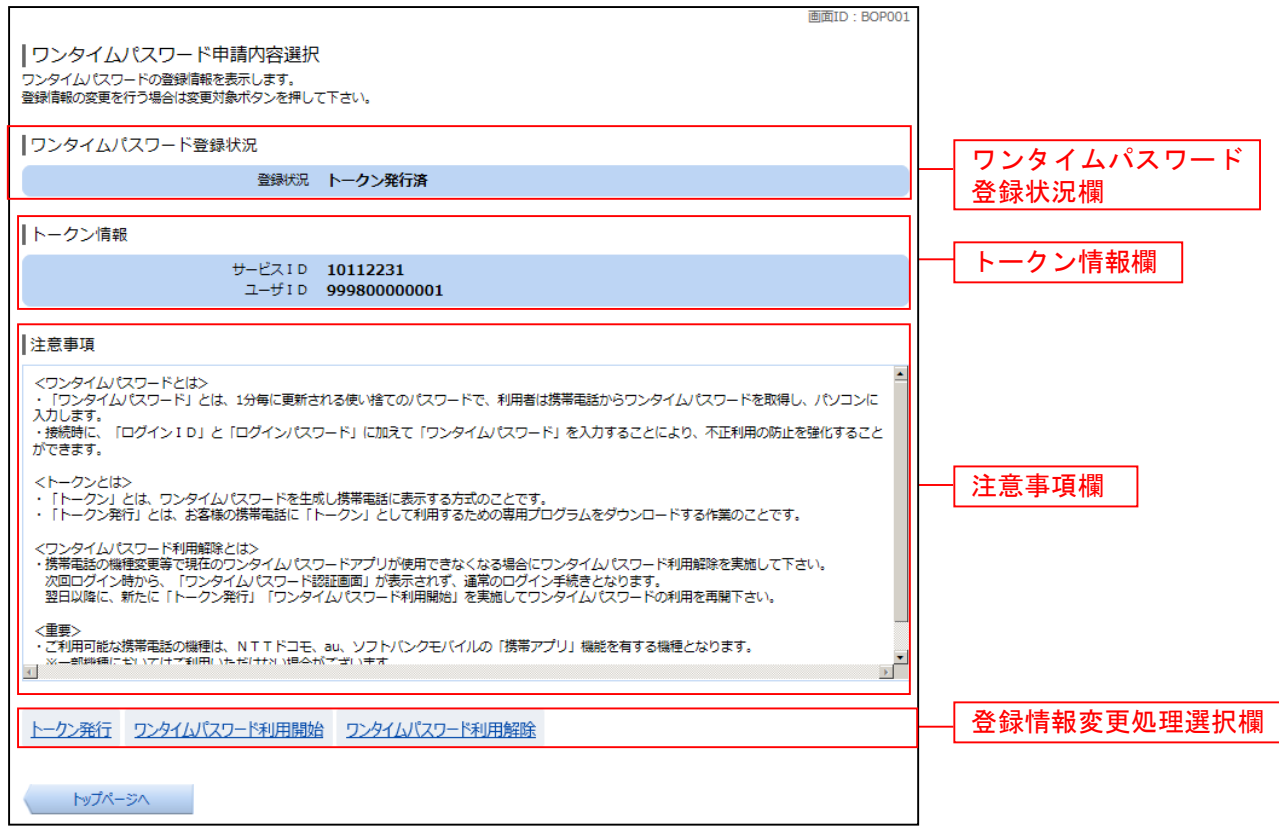

### ソフトウェアトークン発行情報の入力

トークン発行(ソフトウェアトークン発行情報入力)画面が表示されます。 送付先メールアドレスの指定欄の「携帯電話メールアドレス」、「携帯電話メールアドレス(確認用)」を入 力し、よろしければ、パスワード入力欄に「利用開始パスワード」、「利用開始パスワード(確認用)」を入 力して、「次へ」ボタンをクリックし、ソフトウェアトークン発行情報の入力内容確認へ進みます。

| <ul> <li>トークン発行(ソフトウェアトークン発行情報入力)</li> <li>ソフトウェアトークンを発行します。</li> <li>送付先メールアドレス、利用開始/にワードを入力し「次へ」ボタンを押して下さい。</li> <li>送付先メールアドレスの指定</li> <li>トークンを発行する携帯電話のメールアドレスを入力して下さい。</li> </ul> |                                                  |
|----------------------------------------------------------------------------------------------------|--------------------------------------------------|
| [必須] 携帯電話メールアドレス<br>(半角英数字記号)                                                                                                    | ─────────────────────────────────────            |
| [必須] 携帯電話メールアドレス(確認用) 確認のため2回入力して下さい<br>(半角英数字記号)                                                                                                    |                                                  |
| 利用開始パスワードの指定<br>トークン発行時に必要となる利用開始パスワードを4∼8桁の数字で登録して下さい。<br>利用開始パスワードは、お控えいただくかお忘れにならないようご注意下さい。                                                                                         | パスワード入力欄                                         |
| [必須] 利用開始パスワード [必須] 利用開始パスワード (確認用) 環路のため2回入力して下さい                                                                                                    | ※ワンタイムパスワード利用開<br>始時にのみ使用します。4~8桁<br>の数字で決めてください |
| 次へ 戻る                                                                                                    | <br>次へ                                           |

### 

トークン発行(ソフトウェアトークン発行情報入力内容確認)画面が表示されます。 送付先メールアドレス欄の内容をご確認のうえ、よろしければ、パスワード入力欄に「確認用パスワード」 を入力して、「確定する」ボタンをクリックし、ソフトウェアトークン発行の完了へ進みます。 ソフトウェアトークン発行を中止する場合は、「申込を中止する」ボタンをクリックしてください。

| 画面ID:BOTOO                                                                | 3                         |
|---------------------------------------------------------------------------|---------------------------|
| トークン発行(ソフトウェアトークン発行情報入力内容確認)<br>確認用パスワード・メール通知パスワードを入力し、「確定する」ボタンを押して下さい。 |                           |
| 送付先メールアドレス                                                                |                           |
| 携帯電話メールアドレス taro@data-bank.co.jp                                          | ┃                         |
|                                                                           |                           |
| メール通知リスリートは、お客様へ送信されたメールの本文に以下の送信は時を記載したメールをご確認下さい。                       |                           |
| 送信日時 2012年04月25日 10時26分10秒                                                |                           |
| 送信先メールアドレス taro@data-bank.co.jp                                           |                           |
| 確認用パスワードの入力                                                               |                           |
| 【必須】 確認用パスワード □ ソフトウェアキーボードを使用して入力する<br>(半角英数平5~1216)                     | ┝━━ <u>しパスワード入力欄</u><br>┃ |
|                                                                           | ]                         |
|                                                                           |                           |
| 申込を中止する確定する                                                               | 確定する                      |
| 反る                                                                        | ●●込を中止する                  |

# 

トークン発行(ソフトウェアトークン発行完了)画面が表示されます。 送付先メールアドレス欄、トークン情報欄の内容をご確認ください。

| 画面ID:BOT002                                                                                |                                       |
|--------------------------------------------------------------------------------------------|---------------------------------------|
| トークン発行(ソフトウェアトークン発行完了)                                                                     |                                       |
| トークン発行を受け付けました。<br>携帯電話メールアドレスにトークン発行用のメールが送信されます。<br>トークン情報に従い、ワンタイムパスワードの設定のお手続きをお願いします。 |                                       |
| ┃送付先メールアドレス                                                                                |                                       |
| 携帯電話メールアドレス taro@data-bank.co.jp                                                           | ───────────────────────────────────── |
|                                                                                            |                                       |
| トークン情報                                                                                     |                                       |
| サービスID 10112231<br>ユーザID 99980000001                                                       | トークン情報                                |
|                                                                                            |                                       |
| ワンタイムパスワード申請内容選択へ                                                                          |                                       |

#### ・サービスID

### ・ユーザID

携帯電話機でアプリの初期設定時に使用します。送信されたメール本文にも同様のIDが掲載されています。

<u>パソコンでの操作はここで一旦中断し、ワンタイムパスワードアプリを入れる携帯電話</u> 機の操作に移ります。

## アプリのダウンロードと初期設定

### ワンタイムパスワード初期設定(携帯電話・スマートフォン側)

受信メール 書記 1/8 2015/ 6/15 10:43 From danyo@otp-auth. net weel淡陽信用組合トークン 発行ご案内 ■ <メモ作成> いつも淡陽信用組合をご利 用いただきありがとうござ います。 トークンアプリにサービス ID、ユーザID、利用開 始パスワードを入力し、ト - クンの設定を行ってくだ さい。 サービスID サフ・メニュー 選択

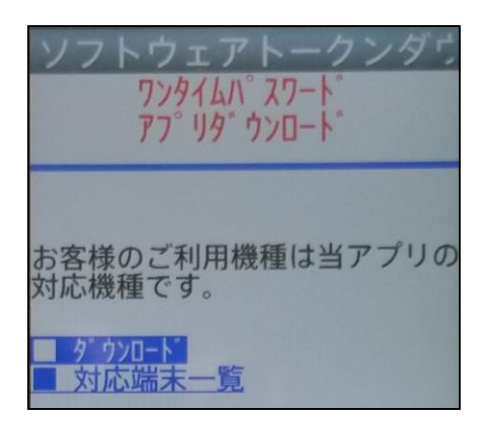

| 初期設定 ⊽                                            |
|---------------------------------------------------|
| サービスIDとユーザID、利用<br>開始パスワードを入力し、送<br>信ボタンを押してください。 |
| サービスID:                                           |
| ユーザID:                                            |
| 利用開始パスワード:                                        |

先ほど入力したメールアドレス宛に、トークン発行ご案 内メールが送信されていますのでご確認ください。

・ダウンロード用URL 携帯電話・スマートフォン用のワンタイムパスワードア プリをダウンロードするURLがメール本文に記載され ております。 このURLに接続してください。

※携帯電話とスマートフォンでは接続先のURLが 別々になっておりますので、ご確認のうえ接続して 下さい。

・ダウンロード

「ダウンロード」を選択し、アプリをダウンロードして ください。(※画面はお使いの機種によって異なります)

・アプリの初期設定

ダウンロードしたアプリを起動して、「サービスID」「ユ ーザID」「利用開始パスワード」を入力して送信してく ださい。

「サービスID」「ユーザID」はパソコンの画面、また は受信したメール本文に記載されています。 「利用開始パスワード」はお客様が決められた4桁 ~8桁の数字です。

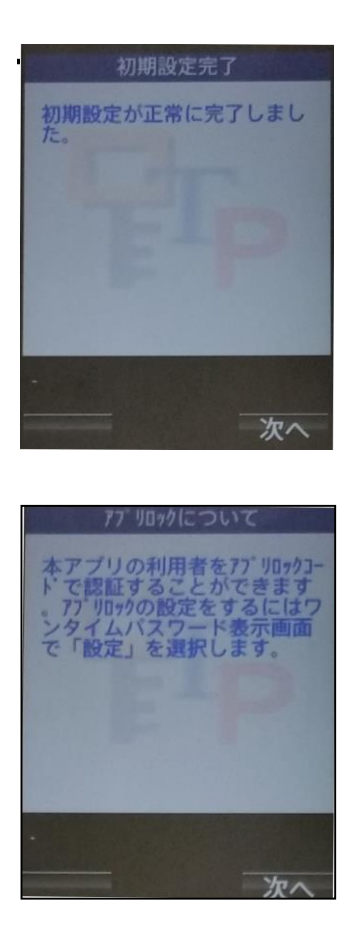

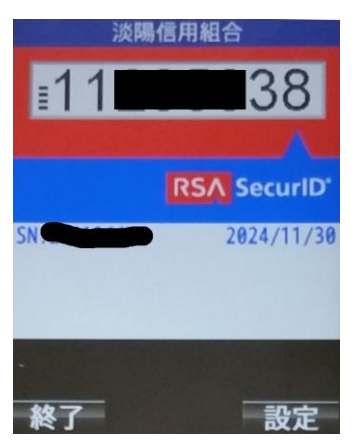

「次へ」を押してください。

・**アプリロックについて** 内容をご確認のうえ、「次へ」を押してください。

・ワンタイムパスワードの表示
 設定が完了し、ワンタイムパスワードが表示されます。
 ワンタイムパスワードは1分ごとにパスワードが変化します。次回からは、アプリを起動するだけでワンタイム
 パスワードが表示されます。

携帯電話機の時刻設定が正しくない場合、正常に動 作しませんのでご注意下さい。

携帯電話機の初期設定が完了しました。 次にパソコン側の操作に戻り、ワンタイムパスワードの利用開始手続きを行います。 携帯電話機に表示されるワンタイムパスワードが必要になりますので、携帯電話機はそのままの状態にし ておいてください。

### **OTP利用開始(ソフトウェアトークン)**

ワンタイムパスワードの利用開始前に、発行されたワンタイムパスワード(ソフトウェアトークン)を入 カし、認証が正常に行われることを確認します。認証が正しく行われた場合、ワンタイムパスワードの利 用が開始されます。

### / グローバルナビゲーション操作

グローバルナビゲーションの [各種お申込・手続き] → [ワンタイムパスワード] をクリックし、**ワンタ** イムパスワード申請内容の選択へ進みます。

### - ワンタイムパスワード申請内容の選択

ワンタイムパスワード申請内容選択画面が表示されます。 注意事項欄の内容をご確認のうえ、よろしければ、登録情報変更処理選択欄の「ワンタイムパスワード利 用開始」のリンクをクリックし、ソフトウェアトークンの確認へ進みます。

| 画面ID:BOP0                                                                                                    | 01                                     |
|----------------------------------------------------------------------------------------------------|----------------------------------------|
| 「ワンタイムパスワード申請内容選択 ワンタイムパスワードの登録情報を表示します。 登録情報の変更を行う場合は変更対象ボタンを押して下さい。                                                                                                    |                                        |
| ワンタイムパスワード登録状況                                                                                                    | ワンタイムパスワード<br>巻母世辺期                    |
| 登録状況トークン発行済                                                                                                    |                                        |
| トークン情報                                                                                                    |                                        |
| サービスID 10112231<br>ユーザID 99980000001                                                                                                    | トークン情報欄                                |
| <br>┃注意事項                                                                                                    |                                        |
| <ワンタイム/スワードとは> ・「ワンタイム/スワード」とは、1分毎に更新される使い捨てのパスワードで、利用者は携帯電話からワンタイム/スワードを取得し、パソコンに入力します。 ・接続時に、「ログインID」と「ログインパスワード」に加えて「ワンタイム/スワード」を入力することにより、不正利用の防止を強化することができます。                           | <u> </u>                               |
| <トークンとは> ・「トークン」とは、ワンタイムパスワードを生成し携帯電話に表示する方式のことです。 ・「トークン」とは、ワンタイムパスワードを生成し携帯電話に表示する方式のことです。 ・「トークン発行」とは、お客様の携帯電話に「トークン」として利用するための専用プログラムをダウンロードする作業のことです。 <ワンタイムパスワード利用解除とは>                | →→──────────────────────────────────── |
| ・携帯電話の機種変更等で現在のワンタイム/ (スワードアプリが使用できなくなる場合にワンタイム/ (スワード利用解除を実施して下さい。<br>次回ログイン時から、「ワンタイム/ (スワード認証画面」が表示されず、通常のログイン手続きとなります。<br>翌日以降に、新たに「トークン発行」「ワンタイム/ (スワード利用開始」を実施してワンタイム/ (スワードの利用を再開下さい。 |                                        |
| <重要> ・ご利用可能な携帯電話の機種は、NTTドコモ、au、ソフトパンクモバイルの「携帯アプリ」機能を有する機種となります。 、×→部時種にモビッアパーで利用いただけが、いきへれてゴリキオ ■                                                                                            | •                                      |
| トークン発行 ワンタイムパスワード利用開始 ワンタイムパスワード利用解除                                                                                                    | 登録情報変更処理選択欄                            |
| トップページへ                                                                                                    |                                        |

### ▶ ソフトウェアトークンの確認

ワンタイムパスワード欄に携帯電話機に表示されている8桁の数字である「ワンタイムパスワード」を入力 して、「利用開始する」ボタンをクリックし、ソフトウェアトークンの完了へ進みます。 ワンタイムパスワード利用開始を中止する場合は、「申込を中止する」ボタンをクリックしてください。

|                                                                                                    | 直流ID:BOK001 |               |
|----------------------------------------------------------------------------------------------------|-------------|---------------|
| していたいでは、していたいでは、「日本の時代」の「日本の時代」の「日本の時代」の「日本の時代」の「日本の時代」の「日本の時代」の「日本の時代」の「日本の時代」の「日本の「日本の」」の「日本の「日本の」」の「日本の「日本の」」の「日本の「日本の」」の「日本の「日本の」」の「日本の「日本の」の「日本の」の」の「日本の」の「日本の」の」の「日本の」の「日本の日本の」の「日本の」の」の「日本の」の「日本の日本の」の「日本の」の」の「日本の日本の」の「日本の日本の日本の日本の日本の日本の日本の日本の日本の日本の日本の日本の日本の日 |             |               |
| 「ワンタイムパスワードの入力                                                                                                    |             |               |
| (6頃) ワンタイム/スワード                                                                                                    |             |               |
| (余角田子)                                                                                                    |             | ┝ ワンタイムパスワード欄 |
| 申込を中止する利用開始する                                                                                                    |             | 利用開始する        |
| 戻る                                                                                                    |             |               |
|                                                                                                    |             |               |
|                                                                                                    |             | → 申込を中止する     |

画面ID: BOK002

── ソフトウェアトークンの完了

ワンタイムパスワード利用開始(ソフトウェアトークン完了)画面が表示されます。 ワンタイムパスワード利用開始登録の受付が完了いたしました。

「ワンタイムパスワード利用開始(ソフトウェアトークン完了) ワンタイムパスワード利用開始登録を受付けました。

ワンタイムパスワード申請内容選択へ

ワンタイムパスワードの設定が完了しました。

以降、淡陽インターネットバンキングにログインする際にワンタイムパスワードが要求されます。 携帯電話機が手元にある状態でご利用ください。

### **OTP利用解除**

ワンタイムパスワード機能のご利用をお客様自身で解除することができます。 携帯電話機を機種変更される際などにも、一時的な利用解除が必要です。

#### / グローバルナビゲーション操作

グローバルナビゲーションの [各種お申込・手続き] → [ワンタイムパスワード] をクリックし、**ワンタ** イムパスワード申請内容の選択へ進みます。

#### - ワンタイムパスワード申請内容の選択

ワンタイムパスワード申請内容選択画面が表示されます。 注意事項欄の内容をご確認のうえ、よろしければ、登録情報変更処理選択欄の「**ワンタイムパスワード利** 用解除」のリンクをクリックし、**ワンタイムパスワード利用解除の確認**へ進みます。

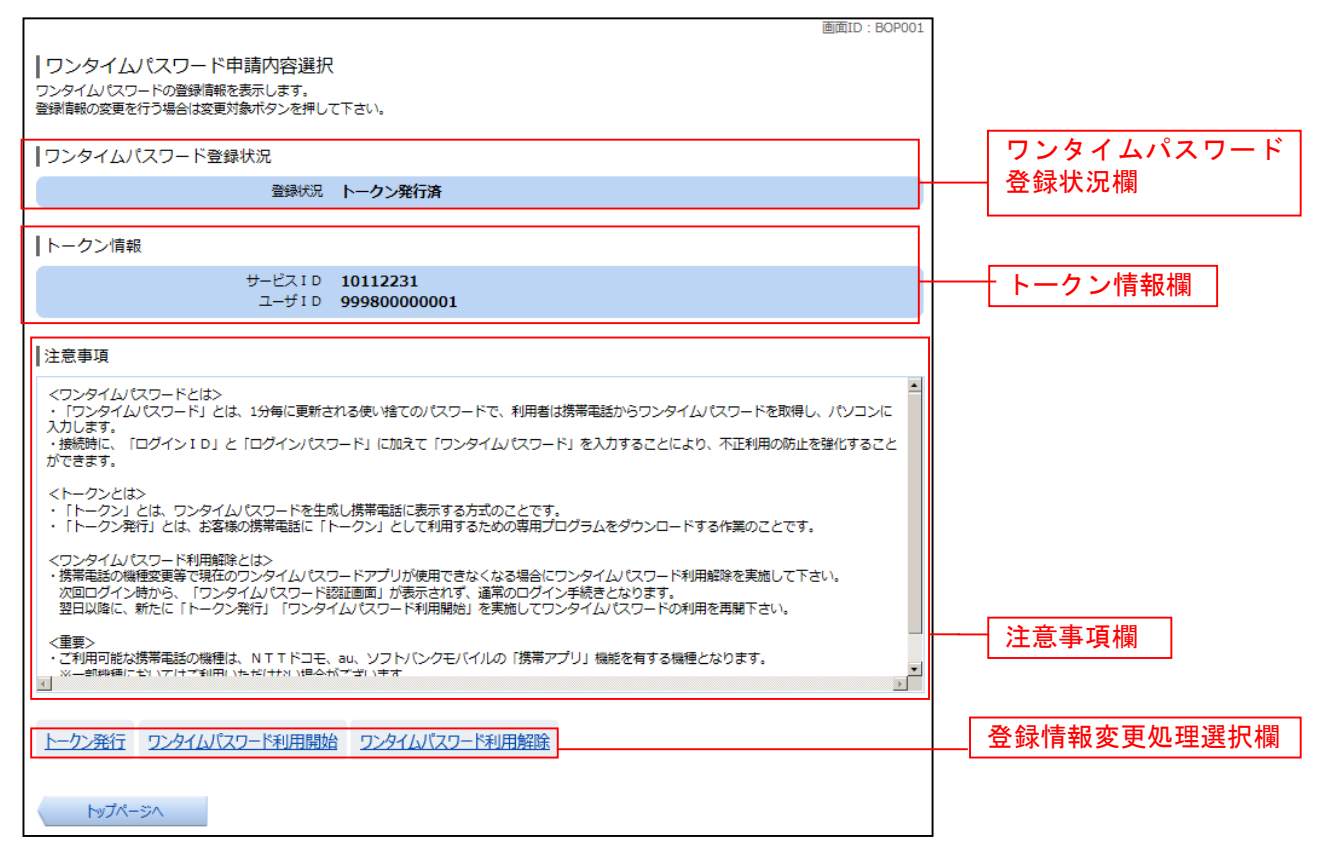

### - ワンタイムパスワード利用解除の確認

ワンタイムパスワード利用解除(利用解除確認)画面が表示されます。

「確認用パスワード」を入力して、「解除する」ボタンをクリックし、ワンタイムパスワード利用解除の 完了へ進みます。

ワンタイムパスワード利用解除を中止する場合は、「申込を中止する」ボタンをクリックしてください。

| 画面ID: BOS001<br>「ワンタイムパスワード利用解除(利用解除確認)<br>確認用パスワードを入力し、「解除する」ボタンを押して下さい。 |          |
|---------------------------------------------------------------------------|----------|
| 確認用パスワードの入力                                                               |          |
| [必須] 確認用パスワード 「 ソフトウェアキーボードを使用して入力する<br>(半角奏戦学6~12/17)                    | パスワード入力欄 |
| 申込を中止する解除する                                                               | 解除する     |
| 戻る                                                                        | 申込を中止する  |

- ワンタイムパスワード利用解除の完了

ワンタイムパスワード利用解除(利用解除完了)画面が表示されます。 ワンタイムパスワード利用解除の登録が完了いたしました。

|                          | 画面ID:BOS002 |
|--------------------------|-------------|
| ワンタイムパスワード利用解除(利用解除完了)   |             |
| ワンタイムパスワード利用解除登録を受付けました。 |             |
|                          |             |
| トップページへ                  |             |
|                          |             |